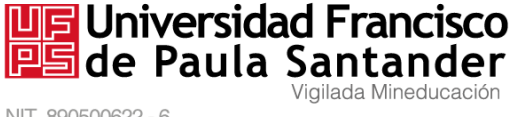

NIT. 890500622 - 6

# INSTRUCTIVO PARA PAGO DE INSCRIPCIÓN

Para realizar el pago de la inscripción a la Maestría en Tecnologías de Información y Comunicación aplicadas a la Educación, realice los siguientes pasos

### Paso 1. Ingreso al portal Web

Ingrese al portal para pago de inscripciones de la Universidad Francisco de Paula Santander https://inscripciones.ufps.edu.co/

## Paso 2: Registro de la cuenta

Si aún no se encuentra registrado. Realiza el registro de datos y genere su clave y usuario para realizar el ingreso:

2. 1 Haga clic en el botón Regístrese

|                                                                                                    | Inicia Sesión                                                                                                    |
|----------------------------------------------------------------------------------------------------|----------------------------------------------------------------------------------------------------|
|                                                                                                    | Documento                                                                                                    |
| Portal para Pago de inscripciones                                                                                                    | Número de Documento                                                                                                    |
|                                                                                                    | Contraseña                                                                                                    |
|                                                                                                    | P Contraseña                                                                                                    |
| Portal para Pago de Inscrinciones                                                                                                    | •D Acceder                                                                                                    |
| r ortal para r ago de mocipolories                                                                                                    | ¿Olvidó su contraseña?                                                                                                    |
| Attracts de este portal podra ingestrane para acceder a los servicios educativos que preste la Universidad Francisco de Paula Santander uma vez posea una cuenta podrá generar un necho con un<br>en único para inclura su carera universanta. Dete torer en cuenta que para poder inscribera a cualquiena de las programas de la Adoded Presento Linoma Duma es encesanto contra con di<br>estados de las Servicios Santa da Careta de Linoma de las de las de | ¿ingresó mai su nombre o correo<br>electrónico?                                                                                                    |
| A través de este portal podrà registranse para acceder a los servicios educativos que presta la Universidad Francisco de Paula Santander, una vez posea una cuenta podrà generar un recibio con un<br>pri único para inicar su carrera universitaria. Debe tener en cuenta que para poder inncribine a cualquera de los programas de la Modalidad Presencial Jonnada Diuma en noceano contar con el<br>resultado de las Pruebas Sater 11 (ICTES) con vigencia de los últimos Cinco (5) años a la fecha. Acuerdo 851 del 13 de Saptiembre de 2015. Art. E Parágrato 3. A continuados se desila la ruta que<br>tede esquir para conceso de registro.<br>Instructivo en video<br><u>DOCUMENTOS GENERALES Y ESPECÍFICOS PARA LA INSCRIPCIÓN VIRTUAL</u><br><u>Compartín</u>                                                                                                    | 2 (Ingreso mai su nombre o correo<br>electrónico?<br>Inicie sesión con su número de documento y la clave<br>que regalato. En el panel principal está disponible la<br>opción Actualitar Datos ubicada en el panel de<br>Opciones de Usuano                                      |
| A través de este portal podrà registrarse para acceder a los servicios educativos que presta la Universidad Francisco de Paula Santander, una vez posea una cuenta podrà generar un recibio con un<br>pri sinco para incar su carrera universitaria. Debe tener en cuenta que para poder inncribine a cualquera de los programas de la Modalidad Presencial Jonnada Diuma en noceanio contar con el<br>resultado de las Pruebas Saler 11 (ICTES) con vigencia de los últimos Cinco (5) años a la fecha. Acuerdo 851 del 15 de Saptiembre de 2015. Art. E Parágrato 3. A continuados se deslata la ruta que<br>des esquir para conceso de registo.<br>Instructivo en video<br>DOCUMENTOS GENERALES Y ESPECÍFICOS PARA LA INSCRIPCIÓN VIRTUAL<br>Compartir                                                                                                    | Lingresó mai su nombre o correo<br>electrónico?<br>Unide sesión con su número de documento y la clave<br>que regalad. En el panel principal está disponible la<br>opción Astuliarzo Dates ulcada en el panel de<br>opciones de Usuaro<br>A Aún no está registrado?              |
| A través de este portal podrà registrarse para accester a los servicios educativos que presta la Universidad Francisco de Paula Santander, una vez posea una cuenta podrà generar un recibo con un<br>pri ninco para inicar su carrera universitaria. Debe tener en cuenta que para poder inscribitve a cuaquenta de los programs de la Modulade Presencial Jonnais di luma en niceano contari con el<br>esuitado de las Pruebas Sater 11 (DCTES) con vigencia de los útimos Cinco (5) años a la fecha. Acuerto 051 del 15 de Septembre de 2015. Art. 8 Parágrato 3. A continuados se deslat la ruta que<br>este esquir para conceso de registo.<br>Instructivo en vider<br><b>DOCUMENTOS GENERALES Y ESPECÍFICOS PARA LA INSCRIPCIÓN VIRTUAL</b>                                                                                                    | Lingresó mai su nombre o correo<br>electrónico?<br>Inde sesión con su número de documento y la clave<br>que regalad. En el panel principal está disponible la<br>opción Astuliar Datos ulucada en el panel de<br>opciones de Usuario<br>¿Aún no está registrado?                |
| A través de este portal podrà registrarse para acceder a los servicios educativos que presta la Universidad Francisco de Paula Santander, una vez posea una cuenta podrà generar un recibio con un<br>pri sinco para incar su carrera universitaria. Debe tener en cuenta que para poder inncribine a cuaquera de los programs de la Modelador Presencial Jonnais a luma en noceana contar con el<br>resultado el las Pruebas Sate IT (ICTES) con vigencia de los últimos Cinco (5) años a la techa. Acuerdo 851 del 15 de Saptiembre de 2015. Art. E Parágarlo 3. A contravador se destala la ruta que<br>des esquira para conceso de registo:<br>Instructivo en vider                                                                                                    | Lingreso mai su nombre o correo<br>electrónico?<br>Inde sesión con su número de documento y la clave<br>que regalato. En el panel principal está disponible la<br>opción Astuliaro Datos ulcada en el panel de<br>opciones de Usuario<br>¿Aún no está registrado?<br>A Rer Tese |

Avenida Gran Colombia No. 12E-96 Barrio Colsag Teléfono (057)(7) 5776655 - www.ufps.edu.co oficinadeprensa@ufps.edu.co San José de Cúcuta - Colombia

| ormulario de Registro                                                   |                                                     | Tenga en cuenta:                                                           |
|-------------------------------------------------------------------------|-----------------------------------------------------|----------------------------------------------------------------------------|
| Documento *                                                             | Lugar de expedición *                               | recuerde que los campos acompañados de un asterisco (*) so<br>obligatorios |
| Seleccione v No. Documento                                              | Lugar de expedicion                                 | Es su responsabilidad la veracidad de la información aqu                   |
| Primer Nombre *                                                         | Segundo Nombre                                      | suministrada.                                                              |
| Primer Nombre                                                           | Segundo Nombre                                      |                                                                            |
| Primer Apellido *                                                       | Segundo Apellido                                    |                                                                            |
| Primer Apellido                                                         | Segundo Apellido                                    |                                                                            |
| Fecha de Nacimiento *                                                   | Lugar de nacimiento *                               |                                                                            |
| Dia Enero V Año                                                         | Lugar de nacimiento                                 |                                                                            |
| Número móvil *                                                          | Correo electrónico *                                |                                                                            |
| Numero móvil                                                            | Correo electrónico                                  |                                                                            |
| Pais de Residencia*                                                     | Departamento de Residencia*                         |                                                                            |
| Seleccione                                                              | ✓ Seleccione                                        | ~                                                                          |
| Municipio de Residencia"                                                | Barrio de residencia*                               |                                                                            |
| Seleccione                                                              | <ul> <li>Nombre del barrio de residencia</li> </ul> |                                                                            |
| Dirección *                                                             |                                                     |                                                                            |
| Dirección                                                               |                                                     |                                                                            |
| Clave (Utilice al menos una mayúscula, una minúscula, un número y un ca | racter especial. Mínimo 8 caracteres) *             |                                                                            |
| Clave                                                                   | Confirmar clave                                     | +1                                                                         |
|                                                                         |                                                     |                                                                            |

# 2.1 Diligencie los datos en el formulario

### 2. 3 Haga clic en el botón registrarme

### Paso 2. Activa la cuenta

Recibirás en la bandeja de correos un email para activar la cuenta registrada. Una vez actives la cuenta podrás ingresar a generar el recibo de pago de la inscripción

|           |                                                                                                    | División de Sistemas UFPS «inscripciones_noreply@ufps.edu.co»<br>para mi →                                                                                                    |
|-----------|----------------------------------------------------------------------------------------------------|----------------------------------------------------------------------------------------------------|
|           |                                                                                                    | Universidad Francisco<br>de Paula Santander                                                                                                    |
| E M Gmail | Buscar en todas las conversaciones       E         • C :       E         • División de Sistema.       Activación de usuario UFPS - Registro UFPS Cordial saludo | Cordial saludo       .; se ha generado un código único para la verificación de su comtra, como o cock en en aguerne enerce felalizará el proceso de activación.         Enlace: Acthor Usuario         Por favor       ponda este mensaje.         Cordialemente, Equipo de soporte UFPS |
|           | Avenida Gran Colombia No. 12E-s<br>Teléfono (057)(7) 5776655 - ww<br>oficinadeprensa@ufps.edu.co San José                                                       | 96 Barrio Colsag<br>w.ufps.edu.co<br>de Cúcuta - Colombia                                                                                                    |
|           | Creada mediante decreto 323                                                                                                    | de 1970                                                                                                    |

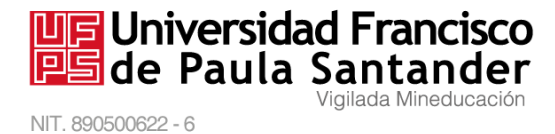

### Paso 3. generar el recibo del pago de inscripción

Podrás generarlo a través del portal una vez inicie con el usuario (cédula) y la clave registrada.

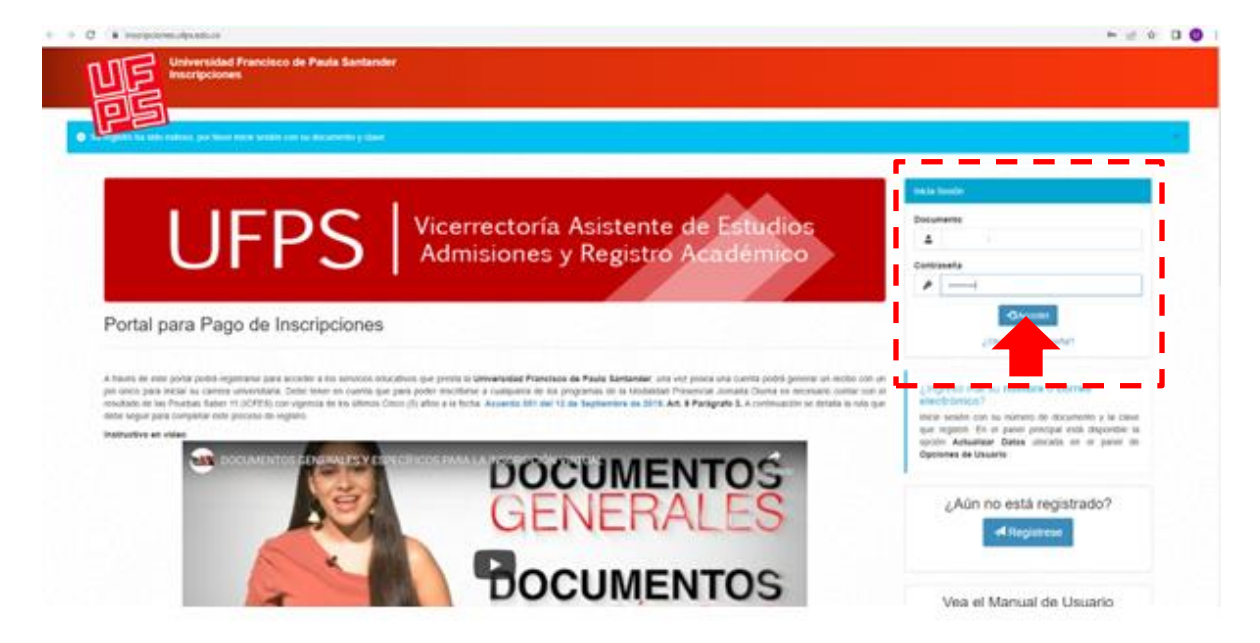

Haga clic en el botón modalidad programa posgrados

Avenida Gran Colombia No. 12E-96 Barrio Colsag Teléfono (057)(7) 5776655 - www.ufps.edu.co oficinadeprensa@ufps.edu.co San José de Cúcuta - Colombia

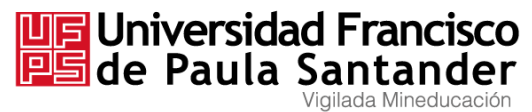

NIT. 890500622 - 6

| Broceso de Inscrincion Modelidad Presencial y Distancia:                                                                                                    |                                                                                                    |
|----------------------------------------------------------------------------------------------------|----------------------------------------------------------------------------------------------------|
| Processo en inscripción movalinada referencia y otisularida.     Para pado digenciar el formation debe carga polo documentos requeridos.     Tonga en cuenta que una vez el pago sea reportado debed a digenciar el formulano.     Recuerte que el proceso de inscripción sol initizza mez a Para completado y aceptado los términos de la inscripción del formulano.     Recuerte que el proceso de inscripción sol initizza mez a Para completado y aceptado los términos de la inscripción del formulano.                                                                                                    | Cada Pago le permitirà realizar la inscripción en un<br>programa académico.                                       |
| Commissãos Negas, Atrocombianas, Razades y Patanquens, Victimas, tenga presente cargar la constancia que lo acivelte como tal, especida por la instancia competente de<br>acuerto as ucombición.<br>• Si usade esta interesado en financiar los estudios de Pregrado mediante un crédito con el ICETEX, deberá nalizar la solocitud ante esta entidad con anterioridad a las<br>esta deberá constante a la solocitud ante esta entidade con el ICETEX, deberá nalizar la solocitud ante esta entidad con anterioridad a las<br>esta deberá constante a la solocitud ante esta entidade por las deberás entidades a las deberás entidades dos estas<br>estas deberás deberás de las deberás de nacional esta benefício de Materica Dero deberás cararar el centracado es Estambiandos por las<br>estas deberás deberás de las deberás de nacional estas benefícios de Materica Dero deberás cararar el centracado es Establecados por las<br>estas deberás deberás de las deberás de nacional estas benefícios de Materica Dero deberás cararar el centracado es Establecados por las<br>estas deberás deberás de las deberás de nacional de benefícios de Materica Dero deberás cararar el centracado estas deberás de las deberás<br>estas deberás deberás deberás de las deberás de nacionas de benefícios de Matericas de estas deberás deberás deberás de las deberás deberás de las deberás de las deberás deberás d | Podrá generar hasta 3 Recibos de pago para primera<br>opción y 6 Recibos de pago para segunda opción.             |
| Alcatdia Municipal y el SISBEN Ver Anexo  Proceso de inscripción Modalidad Pre-Universitario:                                                                                                    | Q Visualizar Recibo                                                                                               |
| Tenga en cuenta que una vez el pago del PIN sea reportado se le habilitará el botón inscribirme para diligenciar el formulario.     Una vez haya completado y aceptado los términos de la inscripción en el formulario, podrá generar la liquídación de su matricula y descargar el formulario diligenciado.                                                                                                    | Utilice este enlace situado en la parte derecha de la tabla de Recibos generados para desplegar el recibo de para |
| Proceso de Inscripción Modalidad Posgrados y Educación Continuada:                                                                                                    | ue pago.                                                                                                    |
| <ul> <li>Para pode diligencia el tormularo dele cargar los documentos requertos.</li> <li>Para pode diligencia el tormularo del cargar los documentos requertos.</li> <li>Recurder del proceso el transporte del cargar los documentos requertos.</li> <li>Recurder del entropode el transporte del cargar los documentos requertos.</li> <li>Información dudas o inquetudes para termas exclusivos de posginados comunicarse a <u>info preuneversitarioBufos celu co</u></li> </ul>                                                                                                    |                                                                                                    |
| Generación de recibos de PIN por modalidad en en en en en en en en en en en en en                                                                                                    |                                                                                                    |
| Programas<br>Prosenciales 2 Distancia Pre universitario<br>Pre universitario                                                                                                    |                                                                                                    |
|                                                                                                    |                                                                                                    |
|                                                                                                    |                                                                                                    |

Haga clic en el botón Si, Generar recibo

| Nota                                                                                                    | de inscripción.                                                                                                    |
|----------------------------------------------------------------------------------------------------|----------------------------------------------------------------------------------------------------|
| Proceso de Inscripción Modalidad Presencial y Dis     Accepta términos y condiciones                                                                                                    |                                                                                                    |
| Para poder dilignancia el tormulario dels cargat     Estás generando un PN para programas de Especialización, Maestría o Dochrado, el valor del PN no es devoluite y NO aplica para     Programas de programas de programas de Especialización, Maestría o Dochrado, el valor del PN no es devoluite y NO aplica para     programas de programas de programas de Especialización, Maestría o Dochrado, el valor del PN no es devoluite y NO aplica para     programas de programas de programas de Especialización de especialización de especialización de | Cada Pago le permitra realizar la inscripción en un<br>programa académico                                                |
| Sturdo a su intervado en financiar los es<br>rechas de pago establecidas por la Universió<br>S cere 7, 2001 TOO as La Universió<br>S cere 7, 2001 TOO as La Uni                                                                                                | Pódrá generar hasta 3 Recibos de pago para primera<br>opción y 5 Recibos de pago para segunda opción.                    |
| Proceso de Inscripción Modalidad Pre-Universitario:                                                                                                    | Q, Visualizar Recepo                                                                                                    |
| Tenga en cuenta que una voz el pago del FNN sea repotado se le habitata el bolón <b>insentarme</b> para diligenciar el formutario     o Una vez haya competado y aceptado los terminos de la mosripolme en el formutario podra generar la lejudación de su matricuta y descargar el formutario diligenciardo.     Processo de distinsenciente Mediatada Possinados y el ducaciand Continuada;                                                                                                    | Utilice este entace situado en la parte derecha de la<br>tabla de Recibos generados para desplegar el recibo<br>de pago. |
| Para poder digenciar el formulano debe cargar los documentos requendos     Tenga en careta que una vez el pago sex reportado deberá digenciar el seguinte formulano <u>Acceder al tormulano</u> Tenga en careta que una vez el pago sex reportado deberá digenciar el seguinte do mulano <u>Acceder al tormulano</u> Internación dudas o inquentos para tensa exclusivos de pogrados comunicarse a <u>info preunventilano@utos douco</u> Internación dudas o inquentos para tensa exclusivos de pogrados comunicarse a <u>info preunventilano@utos douco</u>                                                                                                    |                                                                                                    |
| Generación de recibos de PIN por modalidad                                                                                                    |                                                                                                    |
| Image: Programmas Presenciales     Programmas Pregenciales                                                                                                    |                                                                                                    |

Puede visualizar el recibo de pago de inscripción como se muestra en la siguiente imagen.

Avenida Gran Colombia No. 12E-96 Barrio Colsag Teléfono (057)(7) 5776655 - www.ufps.edu.co oficinadeprensa@ufps.edu.co San José de Cúcuta - Colombia

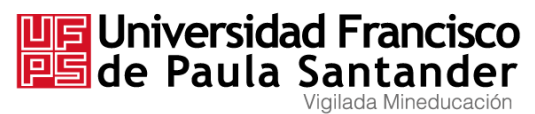

NIT. 890500622 - 6

| Proceso de li                                                                                          | nscripcion Modali                                                                                                    | dad Presencial y Distancia:                                                                                                    |                                                                                                    |                                                                                                    |                                                   |                                                                                                    |
|----------------------------------------------------------------------------------------------------|----------------------------------------------------------------------------------------------------|----------------------------------------------------------------------------------------------------|----------------------------------------------------------------------------------------------------|----------------------------------------------------------------------------------------------------|---------------------------------------------------|----------------------------------------------------------------------------------------------------|
| <ul> <li>Para po</li> <li>Tenga e</li> <li>Recuer</li> </ul>                                           | oder diligenciar el fo<br>en cuenta que una<br>de que el proceso o                                                                                 | rmulario debe cargar los document<br>/ez el pago sea reportado deberá d<br>le inscripción solo finaliza una vez t                                                                                                    | os requeridos.<br>Iligenciar el formulario.<br>raya completado y aceptado los términos de la inso                                                                                                    | cripción del formulario.                                                                                                    |                                                   | Cada Pago le permitirá realizar la inscripción en un<br>programa académico.                                  |
| <ul> <li>Si uster</li> <li>Comuniacuerdo</li> <li>Si uster</li> <li>fechas</li> <li>Si eres</li> </ul> | idades Negras. Afr<br>o a su condición.<br>d esta interesado<br>de pago estableci<br>ADMITIDO a la U                                               | en financiar los estudios de Pr<br>das por la Universidad.<br>niversidad y estas interesado en a                                                                                                    | errans, Víctimas, tenga presente cargar la constani<br>egrado mediante un crédito con el ICETEX, de<br>icceder al beneficio de Matricula Cero, deberá c                                                                                                    | de aoin 2001, memors activos actuales de c<br>cia que lo acredite como tal, expedida por la i<br>eberá realizar la solicitud ante esta entidad<br>cargar el Certificado de Estratificación socioeco | con anterioridad a las<br>anómico expedido por la | Podrá generar hasta 3 Recibos de pago para primer<br>opción y 5 Recibos de pago para segunda opción.         |
| Proceso de la                                                                                          | nscripción Modali                                                                                                    | dad Pre-Universitario:                                                                                                    |                                                                                                    |                                                                                                    |                                                   | Q, Visualizar Recibo                                                                                         |
| ∘ Tenga e<br>∘ Una ve                                                                                  | en cuenta que una<br>z haya completado                                                                                                    | vez el pago del PIN sea reportado s<br>y aceptado los términos de la inscri                                                                                                    | e le habilitará el botón <b>Inscribirme</b> para diligenciar<br>pción en el formulario, podrá generar la liquidación                                                                                                    | r el formulario.<br>I de su matrícula y descargar el formulario dilige                                                                                                    | nciado.                                           | Utilice este enlace situado en la parte derecha de la<br>tabla de Recibos generados para desplégar el recibi |
| <ul> <li>Para po</li> <li>Tenga e</li> <li>Recuertion</li> <li>Information</li> </ul>                  | oder diligenciar el fo<br>en cuenta que una<br>de que el proceso o<br>ición dudas o inquie                                                         | rmulario debe cargar los document<br>vez el pago sea reportado deberá d<br>le inscripción solo finaliza una vez t<br>tudes para temas exclusivos de po                                                                                                    | os requeridos.<br>iligenciar el siguiente formulario <u>Acceder al formula</u><br>nava completado y aceptado los términos de la inso<br>signados comunicarse a <u>info preuniversitano@utos</u> .                                                                                         | ito<br>cripción del formulario.<br><u>edu co</u>                                                                                                    |                                                   |                                                                                                    |
| Para pr<br>Tenga +<br>Recuer<br>Informa     Informa     Recubes generation     Recibo                  | oder diligenciar ei fo<br>en cuenta que una<br>de que el proceso o<br>icción dudas o inquie<br>adoanna<br>PIN                                      | mulario debe cargar los document<br>ez el pago sea reportado deberá d<br>e inscripción solo finalizz una vez r<br>tudes para temas exclusivos de po<br>Tipo Programa                                                                                             | os respectións.<br>Biochar de Specifica de La Constante Acceder al formata<br>agai completado y acestado los términos de la inse<br>againdos comunicarse a <u>info creuniversitano@utba</u> .<br>Pecha Aceptación                                                                         | tio<br>cripción del formulario.<br><u>edu to</u><br>Descargar                                                                                                    | Opción                                            |                                                                                                    |
| Para pr<br>Tenga +<br>Recure<br>Informa     Recure     S generative     Recubo     369396              | oder dillgenciar el fo<br>en cuenta que una<br>de que el proceso o<br>cición dudas o inquie<br>adocessa<br>PIN                                     | mulario debe cargar los document<br>ez el pago sea reportado deberá di<br>e inscripción sola finaliza una vez t<br>tudes para temas exclusivos de po<br>Tipo Programa<br>Posgrados                                                                               | os republicados.<br>Bajonatar el laganestre formulario Acceder al formular<br>aya completado y aceptado los léminos de la insi<br>aya do completado y aceptado los léminos de la insi<br>aya do completado y aceptado los léminos de la insi<br>precha Aceptación<br>03-05-2022 (05.57 PM | to<br>cripción del tormulario.<br>entre co<br>Descargar<br>& Visugitor Rectoo                                                                                                    | Opción                                            |                                                                                                    |
| Para pr     Tenga +     Tenga +     Tenga +     Tenga +     Inform     Precibo     369396     369397   | oder diligenciar el fo<br>en cuenta que una se<br>de que el proceso de<br>cición dudas o inquie<br>PIN<br>-                                        | mutano debe cargar los document<br>exe el pago sea reportado deberal a<br>tudes para temas exclusivos de po<br>Tipo Programa<br>Posgrados<br>Posgrados                                                                                                    | os recejarios.<br>Impendar el suprente tormulario Acceder al formular<br>haya completado y acestado los léminos de la indi-<br>signados comunicarse a <u>info</u> <u>recuniterial anolytica</u> .<br>Pecha Aceptación<br>03-05-2022 (05:35 PM<br>05:05-2022 (05:36 PM                     | tio<br>concision dei formulario.<br>editico<br>Descargar<br>& Visueltari Recibo                                                                                                    | Opción                                            |                                                                                                    |
| Para pi<br>Tenga :<br>Prena :<br>Preciso<br># Reciso<br>369396<br>369397     \$     Generación de      | oder diligenciar el fo<br>en cuenta que una v<br>de que el proceso<br>cición dudas o inquie<br>ado<br>PIN<br>-<br>recibos de PIN p                 | mutual odde corgar le a occurrent<br>er el pode se artendo deservel<br>le rescripción solo finaliza una vez t<br>tudes para termas exclusivos de po<br>Tipo Programa<br>Posgrados<br>Posgrados<br>or modalidad                                                   | os regularidos.<br>Bigonant el logismente formulario Acceder al formular<br>haya completado y aceptado los léminos de la insi<br>signados comunicarse à <u>info creuntvestitano@ulto.</u><br>Fecha Aceptación<br>03-05-2022 05:57 PM<br>03-05-2022 05:58 PM                               | to<br>cripcion del tormulario.<br>.educo<br>Descargar<br>La Visuajicar Recibo                                                                                                    | Opción                                            |                                                                                                    |
| Para pr<br>Tenga :<br>Tenga :<br>Recibes generation<br># Recibe<br>369395     369397     Generación de | oder diligenciar el fo<br>en cuentra que una v<br>de que el proceso<br>cición dudas o inquie<br>ado<br>PIN<br>-<br>-<br>-<br>-<br>-<br>-<br>-<br>- | mutual dobe scriper la a document<br>mutual do poble scriper la a document<br>la responsibilitación document<br>la responsibilitación solo finalizar una vez t<br>tudes para termas exclusivos de po<br>Tipo Programa<br>Posgrados<br>posgrados<br>nor modalidad | os regularios<br>mayoran el systemistro formulario Acceder al formular<br>haya completado y acestado los léminos de la inse<br>signados comunicarse à info creuniversitano()utida<br>Fecha Aceptación<br>03-05-2022 05:57 PM<br>03-05-2022 05:58 PM                                       | to<br>cripcion del tormulario.<br>                                                                                                    | Opción                                            |                                                                                                    |

Una vez realizado el pago en el banco, continúe con el registro en el formulario de inscripción

**Nota:** La consignación del pago de inscripción se debe adjuntar en el formulario de inscripción

Avenida Gran Colombia No. 12E-96 Barrio Colsag Teléfono (057)(7) 5776655 - www.ufps.edu.co oficinadeprensa@ufps.edu.co San José de Cúcuta - Colombia